### iPhone Management Profile Removal Instructions

These instructions are to remove the work profile that Intune created on your mobile device. If not removed you will not be able to add another organizations email client until you have done so.

# 1. Open your settings and select General 2. Select VPN & Device

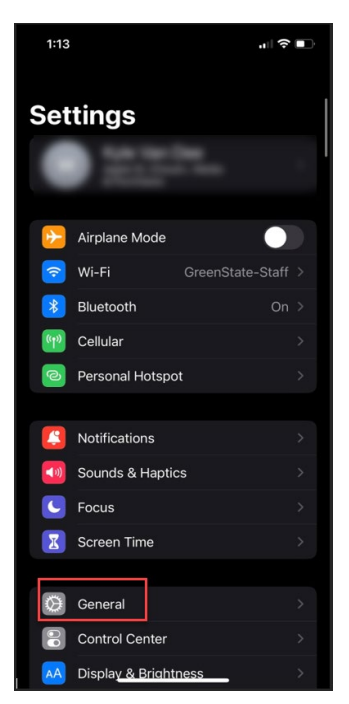

# 4. Select Remove Management

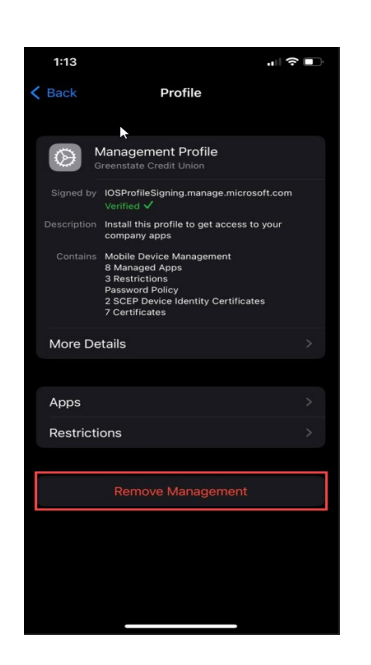

# 1:13 III Settings General Cari Flay > iPhone Storage > Background App Refresh > Date & Time > Keyboard > Fonts > Language & Region > Dictionary > Legal & Regulatory > Shut Down >

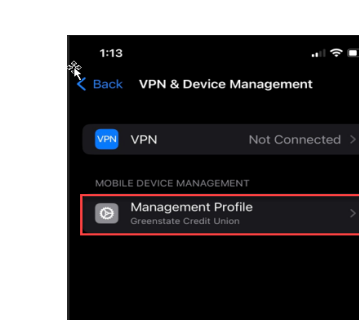

## 5. Enter your Apple pass code

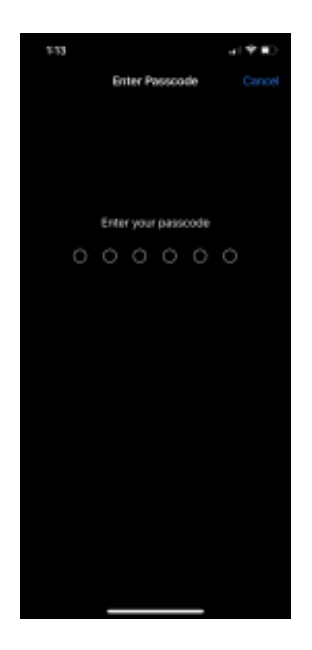

# 6. Proceed to remove management profile

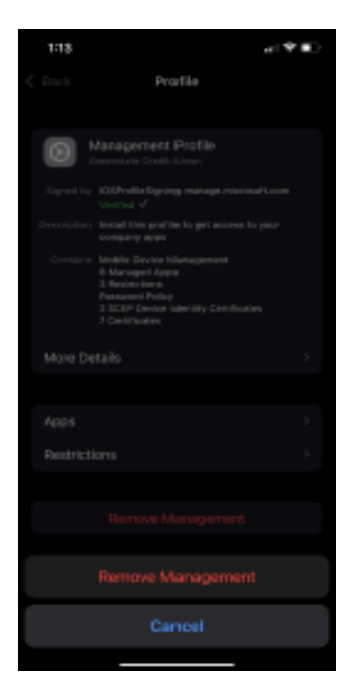

## 3. Select Management Profile

Open you settings and search "Work Profile." Then select Uninstall work Profile

| < Work profile                                                                                                    |  |
|----------------------------------------------------------------------------------------------------|--|
| Other security settings<br>Change other security settings such as those for<br>security updates and credential storage. |  |
| Sounds<br>Ringtone, Notification sounds                                                                                 |  |
| Notifications and data                                                                                                  |  |
| Apps                                                                                                    |  |
| Full screen apps<br>Choose which apps you want to use in the full screen<br>aspect ratio.                               |  |
| Accounts                                                                                                    |  |
| Google                                                                                                    |  |
| More settings<br>Keyboard and input, Data usage, Printing                                                               |  |
| Uninstall Work profile                                                                                                  |  |

Depending on your model of Android your work profile will be in different places. Searching "accounts" from your settings menu will take you to one of the following places. Once you locate your accounts page you will select the "Work Profile" option and then "Remove Profile."

| ÷              | Passwords & acc                               | counts            | Setting | z                                                                                    | Q ( | Accounts                                          |                  | Q                                     |
|----------------|-----------------------------------------------|-------------------|---------|--------------------------------------------------------------------------------------|-----|---------------------------------------------------|------------------|---------------------------------------|
|                | Personal                                      | Work              | ۲       | 85% - 2 hrs, 10 mins unbil charged                                                   | 1   | Personal                                          | Work             |                                       |
| 6              | Google Password Mana<br>Pay, Google Wallet    | nger, Google 🛛 🐯  |         | Storage<br>66% used - 86.83 GB free                                                  |     |                                                   |                  | 100                                   |
| Accou          | unts                                          |                   | ٥       | Cloud Service<br>Sync data with Cloud                                                | P   | Jondoe@cloudint<br>Work account                   | fra.net          |                                       |
| •              | Managed Account                               |                   | 0       | Accounts<br>OnePlus account, other accounts                                          | C   | OnePlus Account                                   |                  |                                       |
| ~              | s@gree<br>Outlook                             | enstate.org       | ()      | Digital Wellbeing and parental<br>controls<br>Screen time, app timers, beglime sched | -   | + Add account                                     |                  |                                       |
|                | gree<br>SharePoint                            | nstate.org (Green | ۲       | Google<br>Services & preferences                                                     | R   | Vork profile settings<br>temove work profile      |                  |                                       |
| <b>40</b>      | 3@gree<br>Work account                        | nstate.org        |         | Clea                                                                                 | Au  | uto-sync work data<br>et apps refresh data autome | nically<br>Cloud | e e e e e e e e e e e e e e e e e e e |
| +              | Add account                                   |                   |         |                                                                                      |     |                                                   |                  |                                       |
| ۲              | Work profile sett                             | ings              |         |                                                                                      |     |                                                   |                  |                                       |
| Ū              | Remove work pr                                | ofile             |         |                                                                                      |     |                                                   |                  |                                       |
| Auto<br>Let ap | o-sync work data<br>ops refresh data automati | ically            |         |                                                                                      |     |                                                   |                  |                                       |
|                | •                                             |                   |         |                                                                                      |     |                                                   |                  |                                       |